# *Micro-ordinateurs, informations, idées, trucs et astuces*

# **Utiliser** Access

Auteur : François CHAUSSON Date : 8 février 2008 Référence : utiliser Access.doc

# Préambule

Voici quelques informations utiles réunies ici initialement pour un usage personnel en espérant qu'elles puissent aider d'autres utilisateurs de micro-informatique.

Ces informations sont présentées sans démarche pédagogique ; si un niveau de détail était nécessaire sur un sujet particulier, ne pas hésiter à me demander.

## Ce document

Il fait partie de l'ensemble documentaire *Micro-ordinateurs, informations, idées, trucs et astuces* qui couvre ces sujets :

- 1. La micro-informatique, en 2 tomes
- 2. L'Internet, en 2 tomes

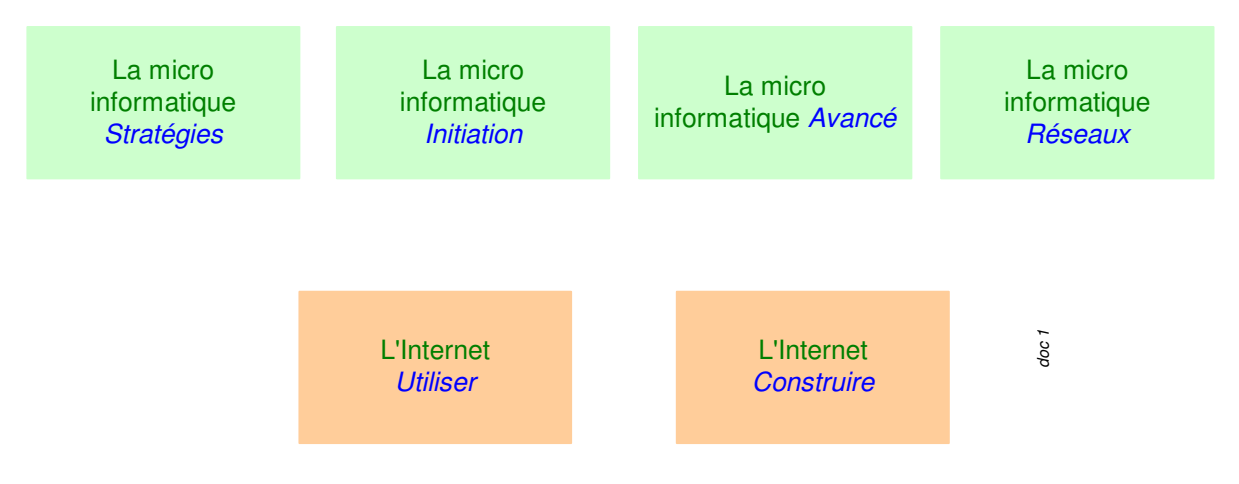

- 3. Des Trucs HTML et Javascript
- 4. Des notices d'utilisation de divers logiciels<sup>1</sup>

Tout commentaire à propos de ce document pourrait être adressé à : pcinfosmicro@francois.chausson.name

Ce document est régulièrement mis à jour sur : <u>http://fcfamille.free.fr/</u><sup>2</sup>

Ce document est protégé par un Copyright ; sa propriété n'est pas transmissible et son utilisation autre que la lecture simple doit être précédée d'un accord explicite de son auteur.

<sup>&</sup>lt;sup>1</sup> ZoneAlarm, AVG, ...

<sup>&</sup>lt;sup>2</sup> Site à accès contrôlé

Infos, idées, trucs et astuces

#### Table des matières

| PREAMBULE<br>Ce document | <b>2</b><br>2 |
|--------------------------|---------------|
| ACCESS                   | 4             |
| Base de données, tables, | 4             |
| INSTALLATION             | 5             |
| UTILISATION              | 6             |
| Lancement                | 6             |
| Créer une Table          | 7             |
| Conversion Excel-Access  | 7             |
| Pre-requisites           | 12            |
| Faire une requête        | 13            |
| L'existant               | 13            |
| Exprimer la requête      | 13            |
| ANNEXES                  | 17            |

# Access

Access est le logiciel de gestion de bases de données relationnel livré avec le package Office.

## Base de données, tables, ...

• Une Base de données contient une / plusieurs Tables

#### Remarques :

- Une seule Base de données peut parfaitement suffire à une utilisation simple
- Une Table est créée à chaque fois qu'un ensemble cohérent de données est nécessaire, comme fait avec une feuille Excel

# Installation

Access est installé, à la demande, lors de l'installation de Office.

# Utilisation

#### Lancement

Faire Démarrer / Programmes / Microsoft Access

| 🕰 Microsoft Access                                                                                                    |                                                                                                    |                                                  | 8 ×   |
|----------------------------------------------------------------------------------------------------|----------------------------------------------------------------------------------------------------|--------------------------------------------------|-------|
| Eichier Edition Affichage Insertion Qutils Fenêtre 2                                                                           |                                                                                                    |                                                  |       |
| Eyterestit Access<br>  Edver Edition Affonge Insertion Quills Fegètre 2<br>  □ 22 日 (金) (本) (本) (本) (本) (本) (本) (本) (本) (本) (本 | Picrosoft Access      Picrosoft Access      Cofer une base de données avec      · Over une base de données      · Nouvelle base de données      · Nouvelle base de données      · Over une base de données      · Over une base de données      · Over une base de données      · Over une base de données      · Over une base de données existante      Di dot      Over une base de données existante      Di dot      Over une base de données existante      Over une base de données existante      Over une base de données exis | ? ×                                              |       |
|                                                                                                    |                                                                                                    |                                                  | l     |
| 2.1                                                                                                    |                                                                                                    |                                                  |       |
| Pret                                                                                                    | 1                                                                                                    |                                                  |       |
| Démarrer 🔐 C: \Fran                                                                                                    | Microsoft Excel                                                                                                    | 4crosoft Word 🛛 🕰 Microsoft Access 🛛 🔣 🛛 🕎 🗮 🧐 K | 17:44 |

- Sélectionner :
  - Fichier / Nouvelle base de données, pour en créer une

• *Fichier / Ouvrir une base existante*, en la sélectionnant dans la liste suivant le besoin.

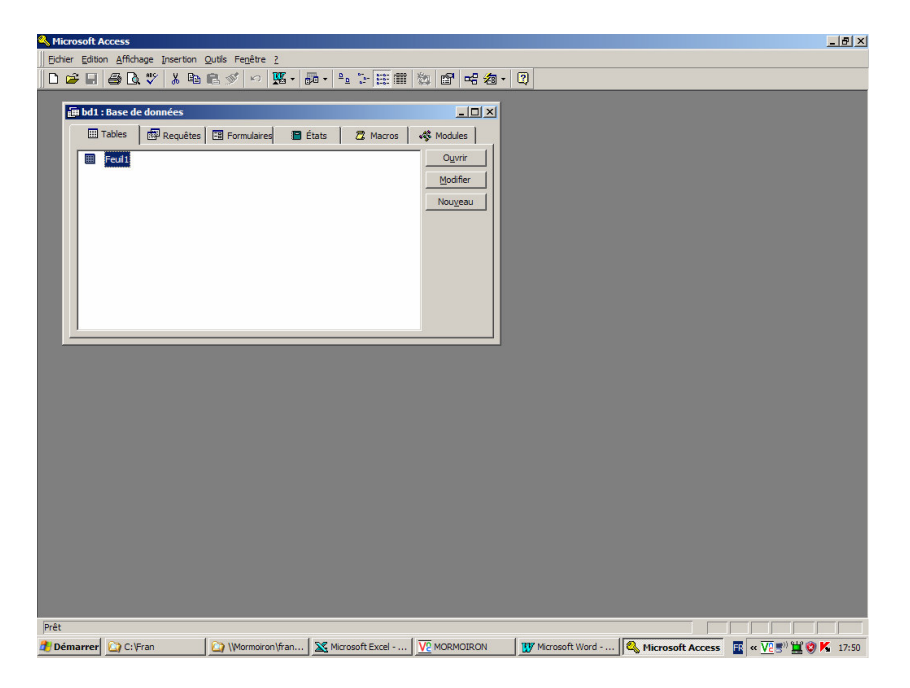

La Base est ouverte, celle-ci contient une Table.

# Créer une Table

Plusieures solutions :

- Saisir les données
- Convertir des données existantes, par exemple depuis Excel

#### Créer depuis une table vide

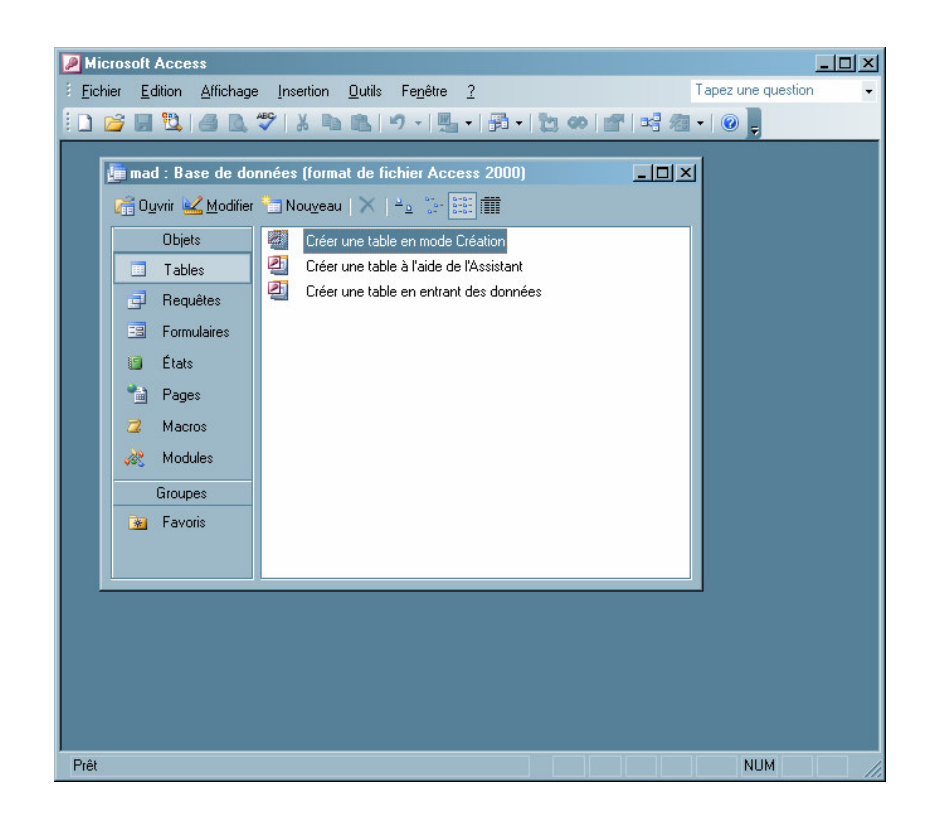

| Microsoft Access                    |                                          |                                                                                                    |                                                        |
|-------------------------------------|------------------------------------------|----------------------------------------------------------------------------------------------------|--------------------------------------------------------|
| Eichier Edition Affichage           | nsertion <u>O</u> utils Fe <u>n</u> être | • <u>?</u>                                                                                                    | Tapez une question 👻                                   |
| 1 🖬 •   🛃 😫   🥔 🕸                   | x n n                                    | -   💡 📝   🔤 🚍   🚰 :                                                                                                    | א 🔁 🔁 א 🕐 📮                                            |
|                                     |                                          |                                                                                                    |                                                        |
| mad : Base de donnée                | es (format de fichier Ac                 | cess 2000]                                                                                                    |                                                        |
| 🖬 Table1 : Table                    | Tura da dara (an l                       | Description                                                                                                    |                                                        |
| Nom du champ                        | Type de donnees                          | Descrip                                                                                                    |                                                        |
|                                     |                                          |                                                                                                    |                                                        |
|                                     |                                          |                                                                                                    |                                                        |
|                                     |                                          |                                                                                                    |                                                        |
|                                     |                                          |                                                                                                    |                                                        |
|                                     |                                          |                                                                                                    |                                                        |
|                                     | Propri                                   | étés du champ                                                                                                    |                                                        |
| Général Liste de cho                | ix ]                                     |                                                                                                    |                                                        |
|                                     |                                          |                                                                                                    |                                                        |
|                                     |                                          |                                                                                                    |                                                        |
|                                     |                                          |                                                                                                    | the second sub-second                                  |
|                                     |                                          |                                                                                                    | compter jusqu'à 64                                     |
|                                     |                                          |                                                                                                    | caractères, espaces inclus.<br>Pour obtenir de l'aide, |
|                                     |                                          |                                                                                                    | appuyez sur F1.                                        |
|                                     |                                          |                                                                                                    |                                                        |
|                                     |                                          |                                                                                                    |                                                        |
|                                     |                                          |                                                                                                    |                                                        |
| Mode Création E6 - Autre volet E1   | - Aide                                   |                                                                                                    |                                                        |
| mode creation, r6 = Autre Volet, F1 | - Aluc.                                  | He was a second second s |                                                        |

#### Créer des lignes dans une table

Saisir la première ligne, la seconde, faire Ctrl-S de temps en temps :

| <u>Fichier Edition Affichage Insertion Format Enregistrements Outils Fenêtre ?</u> | ez une question |
|------------------------------------------------------------------------------------|-----------------|
| 🖌 •   🚽 🔃 🗇   🛦 🖎 🕸 🕵 🔊   象   🐉 🏹   🍞 🏹 🔽   🏦   🗯 🚧 •   @ 📮                        |                 |
|                                                                                    |                 |
|                                                                                    |                 |
| 🖩 personne : Table                                                                 |                 |
| nom nom personne adresse postale téléphone messagerie société événement            |                 |
| ▶ 🗷 B2V Marie Hélène D 3 rue saint Vinc D1 44 63 12 74 mhdupuy@b2v.                |                 |
| Bleuze mathildebleuze(                                                             |                 |
| Leblanc jmileblanc@ora                                                             |                 |
| Marelle                                                                            |                 |
| ± Meyer altred.mayen@v                                                             |                 |
| Pernias eugene. perniasi                                                           |                 |
|                                                                                    |                 |
|                                                                                    |                 |
| Enr: 14   +   +   +   +   +   +   +     sur 6                                      |                 |
| 📃 🔳 evenement : Table                                                              |                 |
| date evenement action suivi nom                                                    | contact         |
| 04/10/2007 Rd∨ pris Marel                                                          | le              |
| 12/11/2007 envoi de documents Bleuz                                                | .e              |
| 15/11/2007 proposition de RdV Marel                                                | le              |
| 19/12/2007 réunion à Chaussée d'Antin Perni:                                       | as              |
| 23/12/2007 espace familial Pernias créé Perni                                      | as              |
| 10/01/2008 reçu mail de nouvelles de Noël Perni:                                   | 35              |
| 12/U1/2008 mail creation du site Adsep1 Lebla                                      | nc              |
| Lebla 10/01/2008 envol protocole Lebla                                             | nc              |
| 10/01/2000 réunion de referencier Meye                                             |                 |
|                                                                                    |                 |
|                                                                                    |                 |
|                                                                                    |                 |
| Enr: 14 4 1 1 1 10                                                                 |                 |
|                                                                                    |                 |
|                                                                                    |                 |
|                                                                                    |                 |
|                                                                                    |                 |

#### Etablir une relation

Les deux champs reliés doivent avoir un contenu identique.

Pour relier :

- Fermer les tables concernées
- Clic sur l'icône Relations

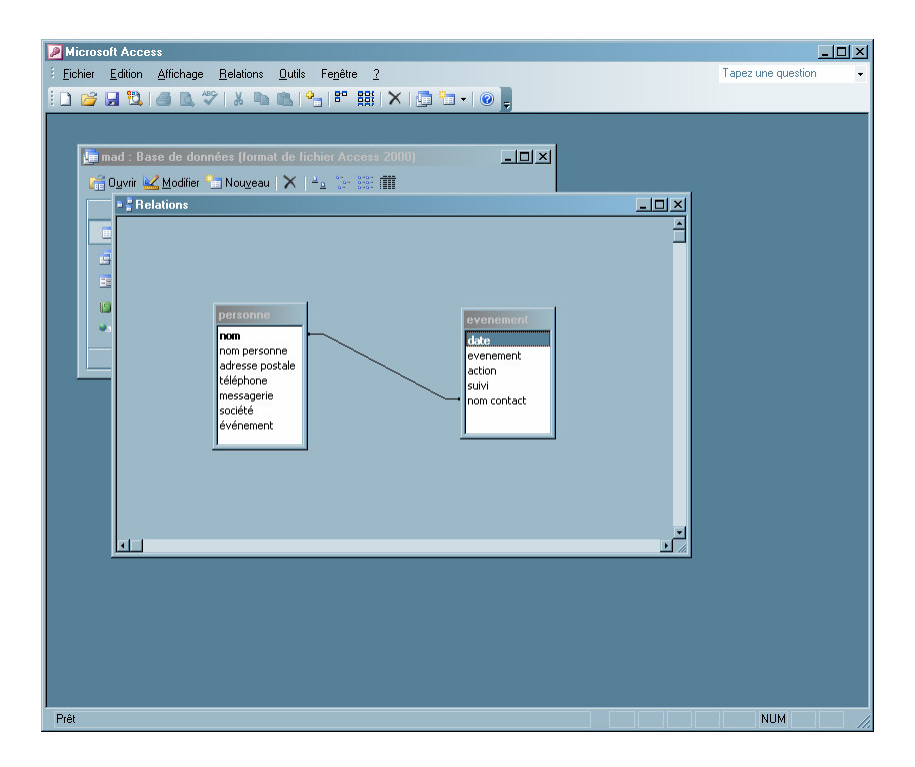

- Drag sur le champ d'une des deux tables
- Drop dans le champ correspondant de l'autre table

Au besoin clic droit sur le lien pour modifier ses propriétés

Créer un formulaire

Faire :

- Clic sur le bouton *Formulaires*
- Sélectionner Créer un formulaire avec l'Assistant

| Assistant Formulaire                                |                                                                                                    |
|-----------------------------------------------------|----------------------------------------------------------------------------------------------------|
|                                                     | Quels champs souhaitez-vous dans votre formulaire ?<br>Vous pouvez choisir des champs de plusieurs tables ou<br>requêtes. |
| T <u>a</u> bles/Requêtes                            |                                                                                                    |
| Table : evenement                                   |                                                                                                    |
| Champs <u>d</u> isponibles :                        | Champs sélectio <u>n</u> nés :                                                                                            |
| EEX:<br>evenement<br>action<br>suivi<br>nom contact |                                                                                                    |
| [                                                   | Annuler < Précédent Suivant > Terminer                                                                                    |

- Clic sur >> pour sélectionner tous les champs
- Recommencer avec l'autre table

| Assistant Formulaire                                                              |                                                                                                    |
|-----------------------------------------------------------------------------------|----------------------------------------------------------------------------------------------------|
| Comment souhaitez-vous afficher<br>vos données ?<br>par personne<br>par evenement | date, evenement, action, suivi, nom contact,<br>nom, nom personne, adresse postale,<br>téléphone, messagerie, société, événement |
|                                                                                   | Formulaire unique     C Eormulaires<br>attachés                                                                                  |

• suivant

|      | C (Colonne simple     Tabulairg     Esulle de données     Justifié     Tableau croisé dynamique     Graphique croisé dynamique |
|------|----------------------------------------------------------------------------------------------------|
| <br> |                                                                                                    |

• sélectionner Tabulaire

| Sax<br>Sax<br>Champ Données | Belu<br>Expédition<br>Fax<br>Industriel<br>Mélanges<br>Papier de rit<br>Perre<br>Sumi | 2 |  |
|-----------------------------|---------------------------------------------------------------------------------------|---|--|
|-----------------------------|---------------------------------------------------------------------------------------|---|--|

• sélectionner Standard

| Assistant Formulaire |                                                   |
|----------------------|---------------------------------------------------|
|                      | Quel titre souhaitez-vous pour votre formulaire ? |
|                      | Annuler CPrécédent Suivant > Terminer             |

Donner un nom au formulaire :

| Microsoft Access                                                                                                    | <u>- 🗆 ×</u>          |
|----------------------------------------------------------------------------------------------------|-----------------------|
| Eichier Edition Affichage Insertion Format Enregistrements Outils Fenêtre 2                                                                                                    | Tapez une question 🔹  |
| - MS Sans Serif - 8 - G I S = = = 🖄 - 🗛 - 🖉 - 🦉 -                                                                                                    | ·   • -               |
| <b>⊻ -   ⊒</b> 12,  G 12, ♥   3, 12, 10,  ♥   8,  2↓ 7↓  𝔅 𝔅 𝔤   A   ⊨ ×   🕾   🛅 1.                                                                                                    | <ul> <li>•</li> </ul> |
| 🚛 mad : Base de données (format de fichier Access 2000)                                                                                                    |                       |
| 🚰 Ouvrir 尾 Modifier 🚼 Nouveau 🗙 🖂 🖓 🕮 🏢                                                                                                    |                       |
| Objets Contraction of the second second seco |                       |
| Tables                                                                                                    |                       |
| Requêtes North Rest                                                                                                    |                       |
| Formulair     Adverse post line     Adverse post line     Adverse post line     Adverse post line     Adverse post line                                                                                                    |                       |
| Etats     Etats     E      |                       |
| messagerie mhdupuy@b2v.fr                                                                                                    |                       |
| Groupes société                                                                                                    |                       |
| evenement                                                                                                    |                       |
| date evenement action suivi                                                                                                    |                       |
| 29/01/2008 réunion de préparation                                                                                                    |                       |
|                                                                                                    |                       |
|                                                                                                    |                       |
|                                                                                                    |                       |
| Enr: H 4 1 1 1 1 1 1 1 1 1 1 1 1 1 1 1 1 1 1                                                                                                    |                       |
|                                                                                                    |                       |
|                                                                                                    |                       |
|                                                                                                    |                       |
|                                                                                                    |                       |
|                                                                                                    |                       |
|                                                                                                    |                       |
| Mode Formulaire                                                                                                    |                       |
|                                                                                                    |                       |

#### Conversion Excel-Access

• Bouton Nouveau

| Nouvelle table                                         |                                                                                                    | ? ×   |
|--------------------------------------------------------|----------------------------------------------------------------------------------------------------|-------|
| Crée une nouvelle table en mode<br>Feuille de données. | Mode Feuille de données<br>Mode Création<br>Assistant Table<br>Importer la table<br>Attacher la table |       |
|                                                        | OK Ar                                                                                                 | nuler |

• *Mode Feuille de données* + bouton *OK* 

| <b>.</b>  |               |              |        |        |        |        |        |        |        |       |
|-----------|---------------|--------------|--------|--------|--------|--------|--------|--------|--------|-------|
| III T     | able1 : Table |              |        |        |        |        |        |        |        |       |
|           | Champ1        | Champ2       | Champ3 | Champ4 | Champ5 | Champ6 | Champ7 | Champ8 | Champ9 | Champ |
| -         |               |              |        |        |        |        |        |        |        |       |
|           |               |              |        |        |        |        |        |        |        |       |
|           |               |              |        |        |        |        |        |        |        |       |
|           |               |              |        |        |        |        |        |        |        |       |
|           |               |              |        |        |        |        |        |        |        |       |
|           |               |              |        |        |        |        |        |        |        |       |
| $\square$ |               |              |        |        |        |        |        |        |        |       |
| $\vdash$  |               |              |        |        |        |        |        |        |        |       |
|           |               |              |        |        |        |        |        |        |        |       |
| H         |               |              |        |        |        |        |        |        |        |       |
|           |               |              |        |        |        |        |        |        |        |       |
|           |               |              |        |        |        |        |        |        |        |       |
|           |               |              |        |        |        |        |        |        |        |       |
|           |               |              |        |        |        |        |        |        |        |       |
|           |               |              |        |        |        |        |        |        |        |       |
|           |               |              |        |        |        |        |        |        |        |       |
| $\vdash$  |               |              |        |        |        |        |        |        |        |       |
| H         |               |              |        |        |        |        |        |        |        |       |
|           |               | -            |        |        |        |        |        |        |        |       |
|           |               |              |        |        |        |        |        |        |        |       |
|           |               |              |        |        |        |        |        |        |        |       |
|           |               |              |        |        |        |        |        |        |        |       |
|           |               |              |        |        |        |        |        |        |        |       |
| H         |               |              |        |        |        |        |        |        |        |       |
| H         |               |              |        |        |        |        |        |        |        |       |
| $\vdash$  |               | -            |        |        |        |        |        |        |        |       |
| *         |               |              |        |        |        |        |        |        |        |       |
|           | and a d       | - Index land |        |        |        | -      | 1      |        | 1      |       |

• Faire Fichier / Données externes / Importer

| -         |        |                        |                          |                     |                |                  |                           |                    |        | 15    |
|-----------|--------|------------------------|--------------------------|---------------------|----------------|------------------|---------------------------|--------------------|--------|-------|
|           | Chamn1 | Champ2 Ch              | amn3                     | Chamn4              | Chamn5         | Champ            | 6 Chamn7                  | Chamn8             | Chamn9 | Chamr |
| •         | onumpr | onumpe on              | ampo                     | Champt              | onumpo         | onump            | onumpr                    | champo             | onumpo | onump |
|           |        |                        |                          |                     |                |                  |                           |                    |        |       |
| H-        |        | Importer               |                          |                     |                |                  |                           | ? ×                | 1      |       |
|           |        | Regarder <u>d</u> ans: | 🛅 Mes d                  | ocuments            | -              | 3 🛛 🖼            |                           |                    |        |       |
|           |        | adresses er            | nail 🔒                   | mariage cedric      | PHRC           | AID-MA           |                           | Importer           | 1      |       |
| H-        |        | article MCI            | sccidental 📔             | mécanismes défe     | ense 🚞 PHRC    | tim              |                           | Annuler            | i      |       |
|           |        | Articles<br>Bénévoles  |                          | Medec cath          | PREAL<br>Proto | ole creuse       |                           | - C - b            |        |       |
|           |        | acafé débat            | Alz 👸                    | Mes images          | Recet          | tes              |                           | Approtondir        | 1      |       |
| H-        |        | dub alzhein            | er 🔒                     | Mes photos Logi     | tech SCPD      | cours            |                           |                    |        |       |
| $\square$ |        | DHEA                   | s 6                      | DMIS                | C Stimul       | ation            |                           |                    |        |       |
|           |        | 🗋 généalogie           | ē                        | mot de passe        | _              |                  |                           |                    |        |       |
| -         |        | Ma musique             | C                        | PEC MMS             |                |                  |                           |                    |        |       |
|           |        | Chercher les fid       | iers qui répor           | ndent à ces critère | s:             |                  |                           |                    |        |       |
| $\square$ |        | Nom de fichier:        |                          |                     | ▼ Texte        | ou propriété:    | •                         | Redhercher         | ]      |       |
|           |        | Type de fichier:       | Microsoft Ac             | cess                | ▼ Modif        | é en dernier:    | n'importe quand 📃         | Nouvelle rech.     |        |       |
|           |        | Tous les types         | Microsoft Aci<br>dBASE 5 | cess                | A Pour e       | n aiouter d'autr | res, exécutez le program  | ne d'installation. | ī      |       |
|           |        | cliquez sur Ajou       | dBASE III                |                     | e option       | . Certains sont  | disponibles dans le ValuP | ack Office 97.     |        |       |
|           |        | 0 fichier(s) t         | Microsoft Ex             | cel                 |                |                  |                           |                    |        |       |
|           |        | 1                      | [HICOSOTET 0.            | APTO .              |                | 1                |                           |                    |        |       |
| H-        |        |                        |                          |                     |                |                  |                           |                    |        |       |
| H-        |        |                        |                          |                     |                |                  | -                         |                    |        |       |
|           |        |                        |                          |                     |                |                  |                           |                    |        |       |
|           |        |                        |                          |                     |                |                  |                           |                    |        |       |

- Sélectionner *Type de fichier = Microsoft Excel*
- Rechercher la feuille Excel contenant les données à importer
- Bouton Importer

| Assistant Importation                                           | de feuille de calcul                      |                       |                  | ×       |
|-----------------------------------------------------------------|-------------------------------------------|-----------------------|------------------|---------|
| Votre fichier de feuille de ca<br>Laquelle voulez-vous garde    | lcul contient plusieurs feuilles d<br>r ? | le calcul ou plages   | nommées.         |         |
| <ul> <li>Afficher les <u>f</u>euilles de<br/>données</li> </ul> | liste<br>table                            |                       |                  |         |
| C Afficher les <u>p</u> lages<br>nommées                        | Parents Cédric<br>Feuil3                  |                       |                  |         |
|                                                                 |                                           |                       |                  | - Crit  |
| Données exemple pour la fe                                      | suille de données "liste".                | Personana             | Paparasa         |         |
| 2 envoyées                                                      | JM.                                       | cocktail              | diner            |         |
| 4 Pa                                                            | rents Chausson<br>rélie Chausson          | 2                     | 2                | Oui Oui |
| 5 Ce                                                            | edric Chausson                            | 1                     | 1                | Jui     |
| 71 Do                                                           | ominique Chausson                         | 2                     | 2                | Oui     |
|                                                                 | ierry Chausson                            | 0                     | 0                | Non     |
|                                                                 |                                           |                       |                  |         |
|                                                                 | Annuler < Pré                             | écédent <u>S</u> uiva | nt> <u>T</u> err | niner   |

#### Pre-requisites

Il faut que dans les données Excel, avant conversion :

- Chaque colonne ait un libellé en-tête
- Que ces libellés soient sur une seule ligne
- Pas de ligne blanche

# Faire une requête

#### L'existant

#### Il y a deux fenêtres :

#### La Table

| • 🖬 🗧  | i 🖪 💖 🕺 | B 🖻 🚿 🔊      | 🛞 😤 🛔 🕌        | Mosaïque horizontale           | 2 - 😰   |           |      |      |
|--------|---------|--------------|----------------|--------------------------------|---------|-----------|------|------|
| Numéro | N       | langage      | multifonction  | Mosaïque verticale             | cho CNC | classimag | Age  | sexe |
|        | 701     |              |                | <u>C</u> ascade                | 0 NC    | 3bis      | 69 1 | 1    |
|        | 2 702   |              |                | Réorganiser les icônes         | 0 NC    | 3         | 69 1 | 4    |
|        | 3 703   |              |                | Macquer                        | 0 NC    | 3ter      | 75 1 | 3    |
|        | 4 704   | DenoT-FF-F   | R Ws-Sm-c-m/c- | Affectives                     | 12 CON  | 2         | 77 1 | 1    |
|        | 5 705   |              |                |                                | 0 CON   |           | 68 1 | 1    |
|        | 6 706   | DenoT        | Waisc(7/7,29)  | <u>1</u> bd1 : Base de données | 5 CON   | 2bis      | 67 1 | 0    |
|        | 7 707   |              |                | ✓ 2 Feuil1 : Table             | 0 NC    | 2ter      | 75 1 | 2    |
|        | 8 709   |              | OSC(72/72,80)  |                                | 3 NC    | 2ter      | 79 0 | 0    |
|        | 9 711   |              |                |                                | 0 NC    |           | 64 1 | 1    |
|        | 10 712  |              |                |                                | 0 NC    | 3         | 65 1 | 0    |
|        | 11 801  |              |                |                                | 0 CON   | 2         | 81 1 | 4    |
|        | 12 802  |              |                | (GBTpbnorme3!                  | 0 NC    | 3         | 63 1 | 0    |
|        | 13 803  |              | OSC(71)-TMTA   |                                | 2 NC    | 3bis      | 69 1 | 4    |
|        | 14 804  |              | Sc(27/45)-Wc(7 |                                | 2 NC    | 3ter      | 64 0 | 1    |
|        | 15 805  |              |                |                                | 0 NC    | 2ter      | 62 1 | 2    |
|        | 16 806  |              |                |                                | 0 NC    | 3         | 71 1 | 3    |
|        | 17 807  |              |                |                                | 0 NC    |           | 60 1 | 4    |
|        | 18 808  |              |                |                                | 0 NC    | 3bis      | 72 1 | 1    |
|        | 19 809  |              |                |                                | 0 NC    | 3bis      | 73 0 | 4    |
|        | 20 810  |              |                |                                | 0 NC    | 3         | 66 0 | 3    |
|        | 21 811  |              | Badd (73/81)   |                                | 1 NC    | 2         | 68 0 | 4    |
|        | 22 812  |              |                | (GBTpbnorme4                   | 0 NC    | 3bis      | 62 1 | 4    |
|        | 23 813  |              |                |                                | 0 NC    | 1étoile   | 77 1 | 3    |
|        | 24 814  |              | Sc             | (GBTpbnorme 4                  | 2 CON   | 2         | 75 1 | 3    |
|        | 25 815  |              | (tmtBsec313)   |                                | 1 NC    | 2         | 77 1 | 0    |
|        | 26 816  |              |                |                                | 0 NC    | 3         | 70 0 | 4    |
|        | 27 817  |              |                | Benton(9/9,45)                 | 1 NC    | 2         | 72 0 | 1    |
|        | 28 818  | 0            |                |                                | 0 NC    | ?         | 67 1 | 1    |
|        | 29 901  |              |                | (GBTpbnorme 4                  | 0 NC    | 3         | 71 0 | 3    |
|        | 30 902  |              | Sm/c9/18)-(TM  | GBT(32-43-36-2                 | 3 NC    | 2         | 72 1 | 0    |
|        | 31 904  |              | Badd(73/81)    |                                | 1 NC    | 3ter      | 80 0 | 4    |
|        | 32 905  | 1            | tmtBsec(330)-S |                                | 3 NC    | 1         | 77 1 | 4    |
|        | 33 906  |              | tmtAsec(105/9  | GBDL(6/6)                      | 2 NC    | 2ter      | 69 0 | 2    |
|        | 34 907  | FF           | Sm-Sc-tmtBse   | (GBT43faible)                  | 4 CON   | 2         | 78 0 | 3    |
| 14 4   | 1 🕨     | ▶1 ▶* sur 84 | •              |                                |         |           |      |      |

#### La Base

| Microsoft Access - [bd1 : Base de données]                   | <u>_181×1</u>              |
|--------------------------------------------------------------|----------------------------|
| Echier Edition Affichage Insertion Qutils Fenêtre 2          | _B ×                       |
| □ ☞ 묘 ◎ & ♥ ※ № ◎ ダ   ♡  怒・፼・  № ♡  薙    換   ☞   ~ 匆・  型     |                            |
| 🌐 Tables 🕼 Requêtes 📳 Formulaires 📳 États 🗖 Macros 🐗 Modules |                            |
|                                                              | Oyurr<br>Bodřer<br>Nougeau |
| Prét                                                         |                            |
| Démarrer 🔍 Microsoft Access - [b 👿 Microsoft Word - utiliser | 📧 « K 🔊 🍕 🔏 🖽 🔽 22:42      |

#### Exprimer la requête

Dans la fenêtre Base de données :

• Bouton Nouveau

| A Microsoft Access - [bd1 : Base de données]                                                                                                    | X                            |
|----------------------------------------------------------------------------------------------------|------------------------------|
| Edition Affichage Insertion Qutils Fegêtre 2                                                                                                    | _8×                          |
| ┃ ┃ ❷ 目 ❷ ほ ♥ ※ 増 唱 ダ № 1 № 1 № 1 № 1 ₩ 囲 類   図   № 物 1 ㎏                                                                                                    |                              |
| 🛄 Tables 👘 Requêtes 🔄 Formulaires 🔚 États 🛛 🖉 Macros 🐗 Modules                                                                                                    |                              |
| Nouvelle requête     Image: Contraction of the state of the state of t | Ourrir<br>Modrier<br>Nougeau |
| Pret                                                                                                    |                              |
| The marrer Consolt Access - [b., Window Word - utiliser                                                                                                    | 🔛 « 🎮 🖅 🍕 🏠 🎞 V2 22:44       |

• Sélectionner *Mode Création* + bouton *OK* 

| Microsoft Access - [Requête1 : Requête Sélection]                                                                                                    | ×        |
|----------------------------------------------------------------------------------------------------|----------|
| Echier Edition Affichage Insertion Requête Qutils Fenêtre 2                                                                                                    | _ & ×    |
| □ 🖨 🖬 尋 🕼 ♥ 🗴 № ඬ ダ 🖉 🎭 № № 🕮 🎬 🎘 🖻 🖷 物 🔮                                                                                                    |          |
|                                                                                                    |          |
|                                                                                                    |          |
| Aimteourstable 21.00                                                                                                    | <u>'</u> |
| Allocker     Image: Context in the state     Image: Context in the state     Image: Context in the state       Allocker     Image: Context in the state     Image: Context in the state     Image: Context in the state |          |
| Prét                                                                                                    |          |

• Sélectionner la Table + bouton *Ajouter*+ bouton *Fermer* 

- Sélectionner une / plusieurs colonnes nécessaires à l'expression de la requête Saisir les critères de valeur pour les colonnes spécifiées ٠
- •

| 🔍 Microsoft                                    | Access - [Requête                   | 1 : Requête Sélection  |                     |           |          |       | ×                |
|------------------------------------------------|-------------------------------------|------------------------|---------------------|-----------|----------|-------|------------------|
| Echier                                         | Edition Affichage In                | nsertion Requête Qutil | Fenêtre 2           |           |          |       | _18 ×            |
| -                                              | la ♥   X                            | Pe 🖻 💅 🗠 🖪             | • ! ° Σ Τοι         | • • 🖻 🛆 🖻 | 1/21 - 🖸 |       |                  |
| Feuil<br>N<br>langa<br>multif<br>mémo<br>Nbret | ge<br>onctions<br>irre<br>restsécht |                        | Exécuter            |           |          |       | *<br>-<br>-<br>- |
| Champ:                                         | langage                             | mémoire                |                     |           | 2        |       |                  |
| Table:<br>Tri:                                 | Feuil                               | Feuil                  |                     |           |          |       |                  |
| Afficher:<br>Critères:                         | "trancais"                          | "forte"                |                     |           |          |       |                  |
| Ou:                                            | - Harloan                           | 1010                   | -                   |           |          |       |                  |
|                                                |                                     |                        |                     |           |          |       |                  |
|                                                |                                     |                        |                     |           |          |       |                  |
|                                                |                                     |                        |                     |           |          |       |                  |
|                                                |                                     |                        | 1                   |           |          |       |                  |
|                                                |                                     |                        |                     |           |          |       |                  |
| Prêt                                           |                                     |                        |                     |           |          |       |                  |
| Démarrer                                       | 🛛 🖓 Microsoft Ac                    | cess - [R 💓 Micros     | oft Word - utiliser |           |          | 🔣 🗴 🚺 | 5″ 🕵 🚯 🛄 🔽 22:50 |

• clic sur le bouton *Exécuter*<sup>3</sup>

<sup>&</sup>lt;sup>3</sup> le point d'exclamation

Infos, idées, trucs et astuces

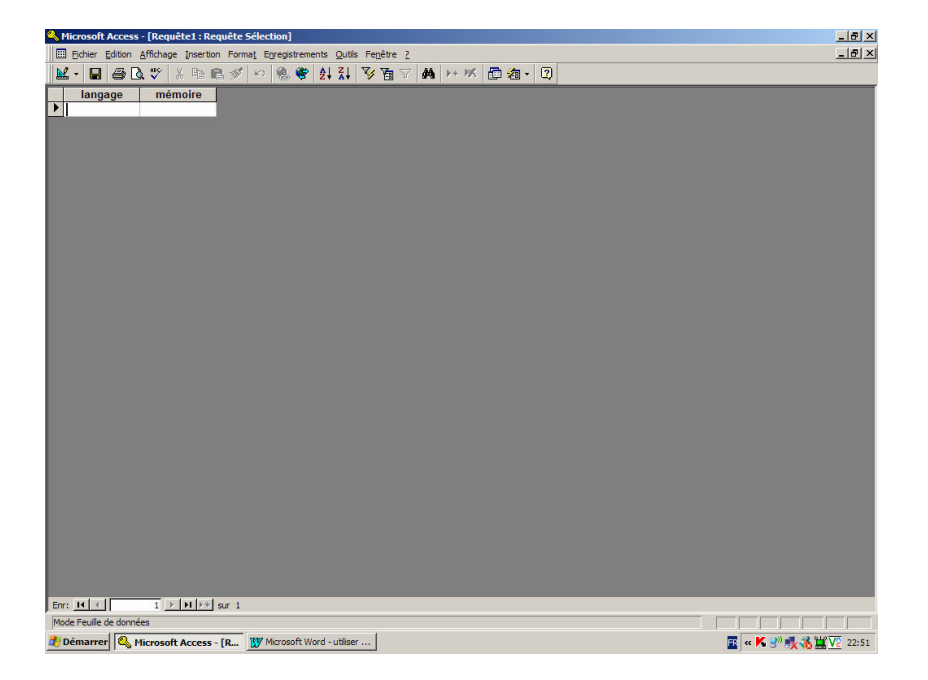

Le résultat apparaît, nul pour cette requête ; il y a maintenant trois fenêtres, le résultat s'ajoutant aux deux autres

| 🕰 Microsoft Access - [Requête1 : Requête Sélection]                                                                                                  | _ # ×                  |
|----------------------------------------------------------------------------------------------------|------------------------|
| Echier Edition Affichage Insertion Format Enregistrements Qutils Fenêtre 2                                                                           | X                      |
| ▲・日 毎 Q、♥ ※ № 8 ダ い % ♥ 計計 写 酒 マ 株 ** ※ 目 酒・日                                                                                                    |                        |
| Imagage mémoire<br>Iangage mémoire<br>Iangage mémoire<br>Iangage mémoire<br>Iangage mémoire<br>Iangage mémoire<br>Iangage mémoire<br>Iangage mémoire |                        |
|                                                                                                    |                        |
| Enr: 1 + 1 + sur 1                                                                                                    |                        |
| Mode Feuille de données                                                                                                    |                        |
| Démarrer S. Microsoft Access - IR., W Microsoft Word - utiliser                                                                                      | 📰 « K 🔊 🛋 🎎 🖬 V2 22:52 |

• faire Fichier / Enregistrer pour conserver le résultat de la requête

# Annexes

# Bibliographie « Utiliser ... »

Ces différents documents constituent l'ensemble documentaire Utiliser ....

La liste complète est disponible sur http://fceduc.free.fr/documentation.php.

François CHAUSSON

09/03/08 16:03

W:\Fran\micro\notices utilisation\avance\utiliser Access.doc